## **Making a Facility Reservation Request**

Click the logo of the school you want to request a facility from, and then click the "Create New Reservation"

| <ul> <li>School</li> <li>⊘ Reservations</li> <li>™ Schedule</li> <li>Tacility Calendar</li> </ul> | Current 2022-23 ~<br>E Facility Reservation<br>Savage / Reservations<br>All Accepted Awaiting Payment                                                                                                    | IS              |                                                            |                       | -               | + Create New Reservation |
|---------------------------------------------------------------------------------------------------|----------------------------------------------------------------------------------------------------|-----------------|------------------------------------------------------------|-----------------------|-----------------|--------------------------|
|                                                                                                   | Description C Staff Test 2                                                                                                    | hall Tournament | Start Date<br>Feb 27, 23 @ 11:00AM<br>Feb 25, 23 @ 10:00AM | Status<br>(Accepting) | Contract Status | Payment Status           |
|                                                                                                   | Image: Section 1000000       Image: Section 1000000       Image: Section 1000000       Image: Section 1000000       Image: Section 1000000       Image: Section 100000       Image: Section 100000 <td>ll tournament</td> <td>Jan 21, 23 @ 09:00AM<br/>Jan 16, 23 @ 10:00AM</td> <td>Accessed</td> <td>(Accepted)</td> <td>None</td> | ll tournament   | Jan 21, 23 @ 09:00AM<br>Jan 16, 23 @ 10:00AM               | Accessed              | (Accepted)      | None                     |
|                                                                                                   | Eff   Test     Previous   1                                                                                                    |                 | Jan 11, 23 @ 06:09AM                                       | -                     | Nam             | Norm                     |

Select the Rental Setup (Rental Setups are groupings of venues and facilities, each school may manage these a little differently).

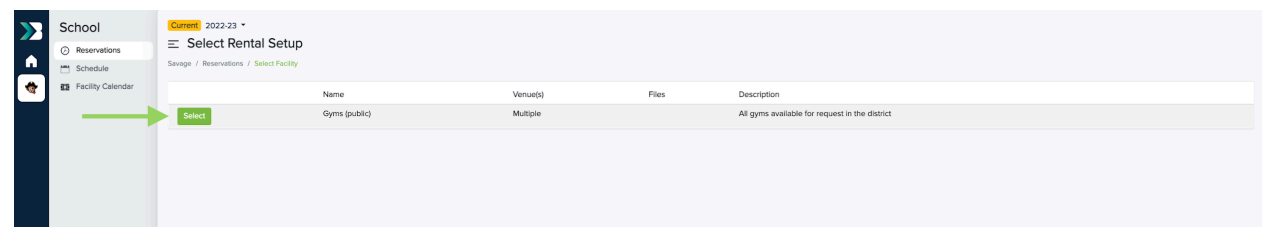

3. If applicable, Accept / Decline the school's Facility Use Policy (Declining will send you to the previous screen).

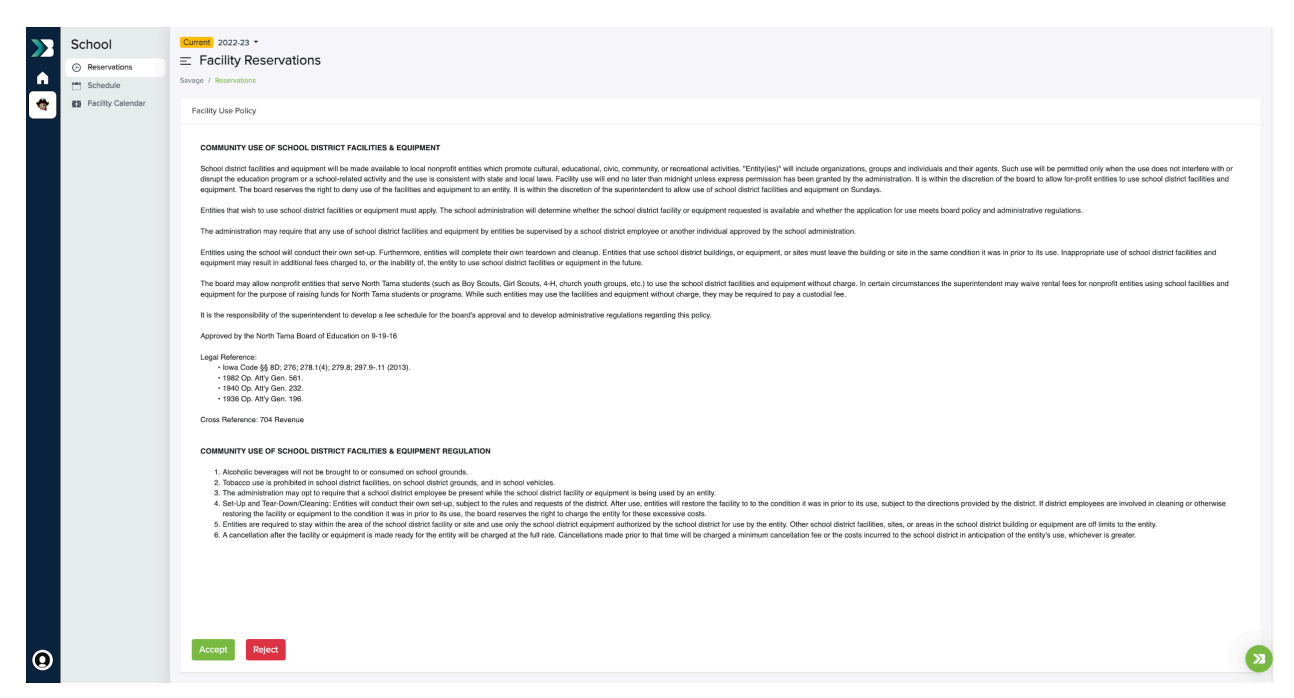

Enter a Description of your reservation, any Additional Requests you have, and Billing info (if applicable).

| School            | E Facility Reservation Sinvage / Reservations / Edit                              |
|-------------------|-----------------------------------------------------------------------------------|
| Schedule          | Rental Setup: Gyms (public)                                                       |
| Facility Calendar | All gyms available for request in the district Files                              |
|                   | Application Information                                                           |
|                   | Reserver: Armes Little League                                                     |
|                   | Email: michael8gebound.com<br>Phone: 5f54504866                                   |
|                   | Description of your reservation.                                                  |
|                   | Bound 3v3 Invitational Basketball Tournament                                      |
|                   | Additional Requests Provide any additional info or requests for your reservation. |
|                   |                                                                                   |
|                   | Facility Owner Notes                                                              |
|                   | Notes from the facility conter about reserving this facility.                     |
|                   | h                                                                                 |

| Reservations      |                                                        |                                |                 |  |
|-------------------|--------------------------------------------------------|--------------------------------|-----------------|--|
| Schedule          |                                                        |                                |                 |  |
| Facility Calendar |                                                        |                                |                 |  |
|                   | Billing Contact Name                                   |                                |                 |  |
|                   |                                                        |                                |                 |  |
|                   | (check will be payable to the school- fill in above wh | p will be receiving the check) |                 |  |
|                   | Billing Email                                          |                                |                 |  |
|                   |                                                        |                                |                 |  |
|                   | Billing Phone                                          |                                |                 |  |
|                   |                                                        |                                |                 |  |
|                   | Billing Address                                        |                                |                 |  |
|                   |                                                        |                                |                 |  |
|                   |                                                        |                                |                 |  |
|                   | Billing City                                           | Billing State                  | Billing Zipcode |  |
|                   |                                                        | Select                         | <u> </u>        |  |
|                   |                                                        |                                |                 |  |
|                   | 2 Email Notifications                                  |                                |                 |  |
|                   | B Eacility Reservations                                |                                |                 |  |
|                   |                                                        |                                |                 |  |
|                   | Submit Application                                     |                                |                 |  |
|                   |                                                        |                                |                 |  |

Use the Email Notifications section for anyone that you want to receive notifications related to this reservation.

| >> | School            | Current 2022-23 -                                    |
|----|-------------------|------------------------------------------------------|
|    | Reservations      | E Facility Reservation                               |
|    | Schedule          | Sevage / Reservations / Edit                         |
|    | Facility Calendar | Rental Setup: Gyms (public)                          |
|    |                   | All gyms available for request in the district Files |
|    |                   | Application Information                              |
|    |                   | 2 Email Notifications                                |
|    |                   | Add Additional Emails For Notifications              |
|    |                   | todd@gobound.com                                     |
|    |                   | Add New Email                                        |
|    |                   | Facility Reservations                                |
|    |                   | Submit Application                                   |
|    |                   |                                                      |

Start entering your reservations. Enter the Title of that specific reservation, mark if it's a Recurring Reservation (start / end dates, start / end times for each day, and which recurring days of the week), enter the Reservation date, Start / End Time, choose the Facility (and Space if applicable), add any needed Setup / Teardown Time (mostly used by school staff for things like plays), and then click the green Add Reservation button.

|                   |                   | Current 2022-23 -                              |     |                |                              |              |    |
|-------------------|-------------------|------------------------------------------------|-----|----------------|------------------------------|--------------|----|
| $\mathbf{\Sigma}$ | School            | $\equiv$ Facility Reservation                  |     |                |                              |              |    |
|                   | Reservations      | Savage / Reservations / Edit                   |     |                |                              |              |    |
|                   | Schedule          | Pastal Satura Guras (public)                   |     |                |                              |              |    |
| 1                 | Facility Calendar | Kental Setup: Gyms (public)                    |     |                |                              |              |    |
|                   |                   | All gyms available for request in the district |     |                | Files                        |              |    |
|                   |                   | 1 Application Information                      |     |                |                              |              |    |
|                   |                   | 2 Email Notifications                          |     |                |                              |              |    |
|                   |                   | 3 Facility Reservations                        |     |                |                              |              |    |
|                   |                   | Create New Reservation                         |     |                |                              |              |    |
|                   |                   | Title                                          |     |                |                              |              |    |
|                   |                   | Bound 3v3 Invitational Basketball Tourname     | ent |                |                              |              |    |
|                   |                   | Recurring Weekly                               |     |                |                              |              |    |
|                   |                   | Date                                           |     | Day Start Time |                              | Day End Time |    |
|                   |                   | 02/11/2023                                     |     | 09:00 AM       | 0                            | 03:00 PM     | O  |
|                   |                   | Facility                                       |     |                |                              |              |    |
|                   |                   | Savage High School - Main Gym                  |     |                |                              |              | ~  |
|                   |                   | Space                                          |     |                |                              |              |    |
|                   |                   | All Spaces                                     |     |                |                              |              | ~  |
|                   |                   | Set Up Time                                    |     |                | Tear Down Time               |              |    |
|                   |                   | No additional setup time.                      |     | ~              | No additional teardown time. |              | ~  |
|                   |                   | Add Reservation                                |     |                |                              |              |    |
| 0                 |                   | Reservations                                   |     |                |                              |              | >> |

If the selected date(s) / time(s) are available, the green message below will display. If there is a conflict, or the facility isn't available that day or time, it'll display the red messages below.

Note: Facility Request Applications aren't able to be submitted if there are any conflicts.

| School                                                                         | Space                                                                                                    |      |
|--------------------------------------------------------------------------------|----------------------------------------------------------------------------------------------------|------|
| Reservations                                                                   | All Spaces                                                                                                    |      |
| Facility Calendar                                                              | Set Up Time Tear Down Time                                                                                                    |      |
|                                                                                | No additional setup time.                                                                                                    |      |
|                                                                                | Add Reservation                                                                                                    |      |
|                                                                                |                                                                                                    |      |
|                                                                                | Reservations                                                                                                    |      |
|                                                                                | Title                                                                                                    |      |
|                                                                                | Bound 2/2 Invitational Backethall Tournamont                                                                                                    |      |
|                                                                                |                                                                                                    |      |
|                                                                                | This facility is available on your selected date and time.                                                                                                    |      |
|                                                                                | Date Day Start Time Day End Ti                                                                                                    | ime  |
|                                                                                | 02/11/2023 🗖 09:00 AM 🛇 03:00 U                                                                                                    | PM O |
|                                                                                | Facility                                                                                                    |      |
|                                                                                | Savage High School - Main Gym                                                                                                    | ~    |
|                                                                                | Space                                                                                                    |      |
|                                                                                | All Spaces                                                                                                    | ~    |
|                                                                                |                                                                                                    |      |
|                                                                                | Add Equipment Cancel Reservation                                                                                                    |      |
|                                                                                |                                                                                                    |      |
|                                                                                |                                                                                                    |      |
|                                                                                |                                                                                                    |      |
|                                                                                | Submit Application                                                                                                    |      |
|                                                                                |                                                                                                    |      |
| 1                                                                              |                                                                                                    |      |
|                                                                                |                                                                                                    |      |
|                                                                                |                                                                                                    |      |
| eservations                                                                    |                                                                                                    |      |
| eservations                                                                    |                                                                                                    |      |
| eservations<br>Title                                                           |                                                                                                    |      |
| Title                                                                          | tion Desirability Tournee at                                                                                                    |      |
| Title<br>Bound 3v3 Invitatio                                                   | ational Basketball Tournament                                                                                                    |      |
| Title<br>Bound 3v3 Invitatio<br>This facility is not a                         | ational Basketball Tournament<br>t available on your selected date and/or time. Facility Availability: 6:00 am - 6:00 pm.                                                    |      |
| Title<br>Bound 3v3 Invitatio<br>This facility is not a<br>Date                 | t available on your selected date and/or time. Facility Availability: 6:00 am - 6:00 pm. Day Start Time Day End Time                                                         |      |
| Title<br>Bound 3v3 Invitation<br>This facility is not at<br>Date<br>02/11/2023 | t available on your selected date and/or time. Facility Availability: 6:00 am - 6:00 pm.           Day Start Time         Day End Time           03:00 AM         Q 03:00 PM | 0    |

 $\sim$ 

 $\sim$ 

Savage High School - Main Gym

Cancel Reservation

Space All Spaces

| Reservations                                         |                |   |              |   |
|------------------------------------------------------|----------------|---|--------------|---|
| Title                                                |                |   |              |   |
| Bound 3v3 Invitational Basketball Tournament         |                |   |              |   |
| This facility is available on your selected date and | time.          |   |              |   |
| Conflicts with a reservation at 9:00 am - 3:00 pm.   |                |   |              |   |
| Date                                                 | Day Start Time |   | Day End Time |   |
| 01/21/2023                                           | 09:00 AM       | 0 | 03:00 PM     | 0 |
| Facility                                             |                |   |              |   |
| Savage High School - Main Gym                        |                |   |              |   |
| Space                                                |                |   |              |   |
| All Spaces                                           |                |   |              |   |
| Add Equipment Cancel Reservation                     |                |   |              |   |
|                                                      |                |   |              |   |

Once you've added all the reservations you need, click the green Submit Application button at the bottom of the page.

| Reservations        | (                                                                                                    |                      |                            |   |                           |             |
|---------------------|----------------------------------------------------------------------------------------------------|----------------------|----------------------------|---|---------------------------|-------------|
| Schedule            | Title                                                                                                    |                      |                            |   |                           |             |
| E Facility Calendar | Bound 3v3 Invitational Basketball Tournamen                                                                                                    | t - Day 1            |                            |   |                           |             |
|                     | This facility is available on your selected date an                                                                                                    | d time.              |                            |   |                           |             |
|                     | Date                                                                                                    |                      | Day Start Time             |   | Day End Time              |             |
|                     | 02/11/2023                                                                                                    |                      | 00:00 AM                   | 0 | 03:00 PM                  | 0           |
|                     | Facility                                                                                                    |                      |                            |   |                           |             |
|                     | Savage High School - Main Gym                                                                                                    |                      |                            |   |                           | ~           |
|                     | Space                                                                                                    |                      |                            |   |                           |             |
|                     | All Spaces                                                                                                    |                      |                            |   |                           | ~           |
|                     | Add Equipment Cancel Reservation                                                                                                    |                      |                            |   |                           |             |
|                     | Title                                                                                                    |                      |                            |   |                           |             |
|                     |                                                                                                    |                      |                            |   |                           |             |
|                     | Bound 3v3 Invitational Basketball Tournamen                                                                                                    | t - Day 2            |                            |   |                           |             |
|                     | Bound 3v3 Invitational Basketball Tournamen<br>This facility is available on your selected date an                                                                                                    | t - Day 2<br>d time. |                            |   |                           |             |
|                     | Bound 3v3 Invitational Basketball Tournamen<br>This facility is available on your selected date an<br>Date                                                                                                    | t - Døy 2<br>3 time. | Day Start Time             |   | Day End Time              |             |
|                     | Bound 3v3 Invitational Basketball Tournamen<br>This facility is available on your selected date an<br>Date<br>02/12/2023                                                                                                    | t - Day 2<br>J time. | Day Start Time<br>09:00 AM | Q | Day End Time<br>03:00 PM  | 0           |
|                     | Bound 3x3 Invitational Basketball Tournamen<br>This facility is available on your selected date an<br>Oate<br>02/12/2023<br>Facility                                                                                                 | t - Døy 2<br>1 time. | Day Start Time<br>09:00 AM | 0 | Day End Time<br>03:00 PM  | 0           |
|                     | Bound 3v3 Invitational Basketball Tournamen<br>This facility is available on your selected date an<br>Date<br>02/12/2023<br>Facility<br>Savage High School - Main Gym                                                                | - Day 2              | Day Start Time<br>09:00 AM | 0 | Day End Time<br>03:00 PM  | 0           |
|                     | Bound 3x3 Invitational Basketball Tournamen<br>This facility is available on your selected date an<br>Date<br>02/12/2023<br>Facility<br>Savage High School - Main Gym<br>Space                                                       | - Day 2              | Day Start Time<br>OS:00 AM | 0 | Day End Time<br>(33:00 PM | 0           |
|                     | Bound 3v3 Invitational Basketball Tournamen<br>This facility is available on your selected date an<br>Date<br>02/12/2023<br>Facility<br>Savage High School - Main Gym<br>Space<br>All Spaces                                         | - Day 2              | Day Start Time<br>09:00 AM | 0 | Day End Time<br>Q3:00 PM  | 0           |
|                     | Bound 3x3 Invitational Basketball Tournamen<br>This facility is available on your selected date an<br>Date<br>02/12/2023<br>Facility<br>Servage High School - Main Gym<br>Space<br>All Spaces<br>Add Equipment<br>Cancel Reservation | - Day 2              | Day Start Time<br>09:00 AM | 0 | Day End Time<br>03:00 PM  | 0           |
|                     | Bound 3v3 Invitational Basketball Tournamen<br>This facility is available on your selected date an<br>Date<br>02/12/2023<br>Facility<br>Savage High School - Main Gym<br>Space<br>All Spaces<br>Add Equipment<br>Cancel Reservation  | I - Day 2<br>3 time. | Day Start Time<br>09:00 AM | 0 | Day End Time<br>03:00 PM  | ©<br>~<br>~ |
|                     | Bound 3v3 Invitational Basketball Tournamen<br>This facility is available on your selected date an<br>Date<br>02/12/2023<br>Facility<br>Savage High School - Main Gym<br>Space<br>All Spaces<br>Add Equipment<br>Cancel Reservation  | - Day 2<br>3 time.   | Day Start Time<br>09:00 AM | 0 | Day End Time<br>03:00 PM  | 0           |
|                     | Bound 3v3 Invitational Basketball Tournamen<br>The facility is available on your selected date an<br>Date<br>02/12/2023<br>Facility<br>Savage High School - Main Gym<br>Space<br>All Spaces<br>Add Equipment<br>Cancel Reservation   | - Day 2<br>3 time.   | Day Start Time<br>09:00 AM | ٥ | Day End Time<br>03:00 PM  | 0           |

Once submitted, you'll see the application listed and its status on the Reservations page of your Facility Request account.

| »<br>► | School<br>(c) Reservations<br>Schedule | Evenent 2022:23 -<br>= Facility Reservations<br>Savage / Inservations                             |                       |          |                 | + Create New Reservation |
|--------|----------------------------------------|---------------------------------------------------------------------------------------------------|-----------------------|----------|-----------------|--------------------------|
| *      | 🗱 Facility Calendar                    | All Accepted Awating Psyment Pending Submitted Future Past Description                            | Start Date            | Status   | Contract Status | Payment Status           |
|        |                                        | If         Bound 3//3 invlational Basketball Tournament           Previous         1         Next | Feb 11, 23 () 09:00AM | Salemand | None            | (1000)                   |

If your application is accepted, the school may generate a contract for you to review and sign, and / or, submit an online payment. Those will be indicated by these icons here.

Note: Each school manages the approval process differently, so your experience may vary.

| <b>&gt;</b> | School            | Current 2022-23 -                                           |                      |           |                 |                          |
|-------------|-------------------|-------------------------------------------------------------|----------------------|-----------|-----------------|--------------------------|
|             | Reservations      |                                                             |                      |           |                 | + Create New Reservation |
|             | Schedule          | Savage / Reservations                                       |                      |           |                 |                          |
|             | Facility Calendar | All Accepted Awaiting Payment Pending Submitted Future Pest |                      |           |                 |                          |
|             |                   | Description                                                 | Start Date           | Status    | Contract Status | Payment Status           |
|             |                   | Bound 3v3 Invitational Basketball Tournament                | Feb 11, 23 @ 09:00AM | Submitted | Pending         | Awaiting Payment         |
|             |                   | Previous 1 Next                                             |                      |           |                 |                          |
|             |                   |                                                             |                      |           |                 |                          |

To review and sign the contract, click the document icon, click the Contract link to review the contract, type your name to electronically sign the contract, and then click Accept.

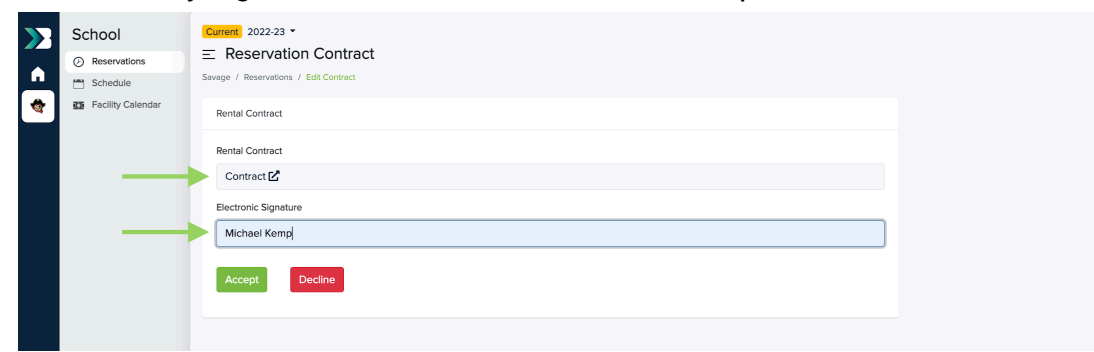

To submit an online payment, (if applicable, schools should provide specific billing instructions).

| School<br>Reservations<br>Schedule | Current 2022-23 -<br>E Reservation Payment<br>Sevege / Reservations / Payment |           |                                          |                                   |  |
|------------------------------------|-------------------------------------------------------------------------------|-----------|------------------------------------------|-----------------------------------|--|
| 👌 🖬 Facility Calendar              | Complete Payment<br>Payment Info                                              | MM/YY CVC | Summary<br>Rental Fee                    | \$1000.00                         |  |
|                                    | Complete Payment                                                              |           | Subtotal<br>Processing Fee<br>Total Cost | \$1000.00<br>\$29.33<br>\$1029.33 |  |
|                                    |                                                                               |           |                                          |                                   |  |